Pour transférer les livrets d'Edumoov vers LSU, plusieurs étapes sont à respecter :

- 1. transfert des fichiers élèves (contenant les nouveaux numéros d'identification des classes et les INE des élèves) à partir d'ONDE vers Edumoov
- 2. préparer le transfert des livrets LSU dans Edumoov
- 3. L'ajout des parcours dans Edumoov
- 4. générer le livret LSU dans Edumoov
- 5. Exporter le fichier des livrets LSU dans Edumoov
- 6. Importer le fichier dans l'application officielle du LSU

### 1. Le transfert des fichiers élèves d'ONDE vers Edumoov

Ce transfert du fichier extrait d'ONDE contenant l'ensemble des élèves de l'école va permettre de synchroniser les deux bases de données : ONDE et Edumoov. Cela permettra de vérifier, mettre à jour les données élèves et d'associer les numéros d'identification des classes dans Edumoov (ce qui est nécessaire pour l'import dans LSU).

Le protocole à suivre est bien expliqué dans les tutoriels d'Edumoov :

https://www.edumoov.com/guide/162/Manuel-d-utilisation/Etapes-prealables-a-ne-faire-qu-une-seule-fois-15-min

### 2. La préparation des transferts des livrets LSU dans Edumoov

Pour transférer les livrets d'édumoov dans LSU, il faut respecter une nomenclature imposée à tous les éditeurs privés comme Edumoov. Certains renseignements sont donc indispensables.

Lors de la création de l'évaluation, vous devez sélectionner un ou des élément(s) de programme et cocher le domaine du socle travaillé.

| Eichier Édition Affichage Historique Ma<br>Tableau de bord :: Edumoov ×                                                                                                    | rque-pages Qutils 2<br>Modification d'évaluation :: E × 🖌 🛩 Etape 1 : télécharger le fichie: >                                                                                                    | ( +                                                                                                    |                                                                                                    |                    |                                                                                                    | - 0  | × |                                                                                              |
|----------------------------------------------------------------------------------------------------|----------------------------------------------------------------------------------------------------|----------------------------------------------------------------------------------------------------|----------------------------------------------------------------------------------------------------|--------------------|----------------------------------------------------------------------------------------------------|------|---|----------------------------------------------------------------------------------------------|
| ( Inters://www.edumoov.com/no                                                                                                    | otebook_evaluations/edit/1614858                                                                                                    |                                                                                                    | 90 % C Q c prim                                                                                                    |                    | → ☆ 自 💟                                                                                                    | .↓ 🏦 | = |                                                                                              |
| =                                                                                                    |                                                                                                    | * 🛛 🖉 🏋 🏜 🚹                                                                                                    | / 🛗 😑                                                                                                    |                    |                                                                                                    |      | * |                                                                                              |
| Itste des évaluations           Importer une évaluation           Importer une évaluation           Importer une évaluation           Importer une évaluation           Importer une évaluation | Titre de l'évaluation (a der rappark) par aur le livret, cita sert juste à ve<br>LECTURE Domaine, discipline, groupe de compétences Lecture et compréhension de l'écrit  Domaine(s) du socie travailié(s) (pour livret officiel) Ungen étraçaise à l'ord et à l'écr Ungen étraçaise à l'ord et à l'écr Ungen étraçaise à tord et à l'écr Ungen étraçaise à tord et al d'ecr Ungen étraçaise à tord et à l'écr Ungen étraçaise à tord et al d'ecr Ungen étraçaise à tord et al d'ecr Unge                                                                  | Elément(s) de programme évalue<br>ELÉMENT(s) de programme évalue<br>EX : Pratiquer différente:<br>Contrôler sa compréhe<br>Comprendre un texte. 3<br>Identifier des mots de r | (c) - max 128 caractères (c)<br>s formes de lecture (c)<br>mainière de plus en plus aisée. X<br>Utiliser dans le bilan de co<br>Evaluation bilingue (c)<br>Niveaux (c)<br>Streaux (c)<br>Viveaux (c)<br>Viveaux (c)<br>Cycle 2<br>VCE1 | Date<br>22/03/2017 | Noté sur<br>Pas de note 🐑                                                                                                    |      | ш | Sélectionner<br>puis cliquer<br>sur le +                                                     |
|                                                                                                    | Compétences évaluées<br>Compétence 1 @<br>Instuié de la compétence évalué<br>Instuié de la compétence foutait<br>Insteince durante un texte en déchiffrant les m<br>compréhension dans un résumé, une reformulation<br>Insteince dupuis un réferentait<br>Insteince dupuis un réferentait<br>Insteince dupuis dupuis dupu | ots inconnus et manifester sa<br>m, des réponses à des questions.                                                                                                    | Discipline ou domaine<br>Lecture et compréhensio<br>Elément de programme<br>Comprendre un texte.<br>Niveaux<br>IV CE1                                                                                                    | n de l'écr         | ocie travailité(c) (pour livret o<br>les à l'oral et à l'éori<br>gâres et régonales<br>Minacques, Sciendiques et infor<br>wate d'u corps<br>uite pour apprendre<br>personne et du citopen<br>rels et les systèmes techniques<br>te du monde et l'activité humain | m    |   | travaillé.<br>Ne pas<br>oublier de le<br>faire aussi<br>pour les<br>compétences<br>évaluées. |

Créé par Laurent Métayer, complété par Bruno Blanchet équipe TICE 79

Si cela n'a pas été fait, vous pouvez modifier les évaluations déjà complétées. Il faut cliquer sur « liste des évaluations » à partir du tableau de bord, puis sur le bouton « action -> modifier l'évaluation ».

Si vous ne souhaitez pas le faire rétrospectivement, il est possible de choisir « Eléments de programme + autres » lorsque vous générerez les livrets LSU (voir page 3 – image B). Dans ce cas, aucun élément de programme n'apparait en face de ces compétences...

## 3. L'ajout des parcours dans Edumoov

Pour ajouter les parcours (citoyen, PEAC, de santé) dans LSU, vous pouvez les renseigner dans Edumoov.

A partir du tableau de bord, accéder à « Appréciations » dans le cadre «livret périodique ». Pour renseigner le parcours, vous devez le sélectionner dans le cadre « discipline ou parcours » et sélectionner tous les élèves (en maintenant la touche ctrl enfoncée puis en les sélectionnant un par un ou en maintenant la touche shift enfoncée puis en cliquant sur le premier et sur le dernier élève).

Vous pouvez alors renseigner les différents éléments du parcours sélectionné puis le sauvegarder. En spécifiant la date, on associe les éléments du parcours à la période concernée.

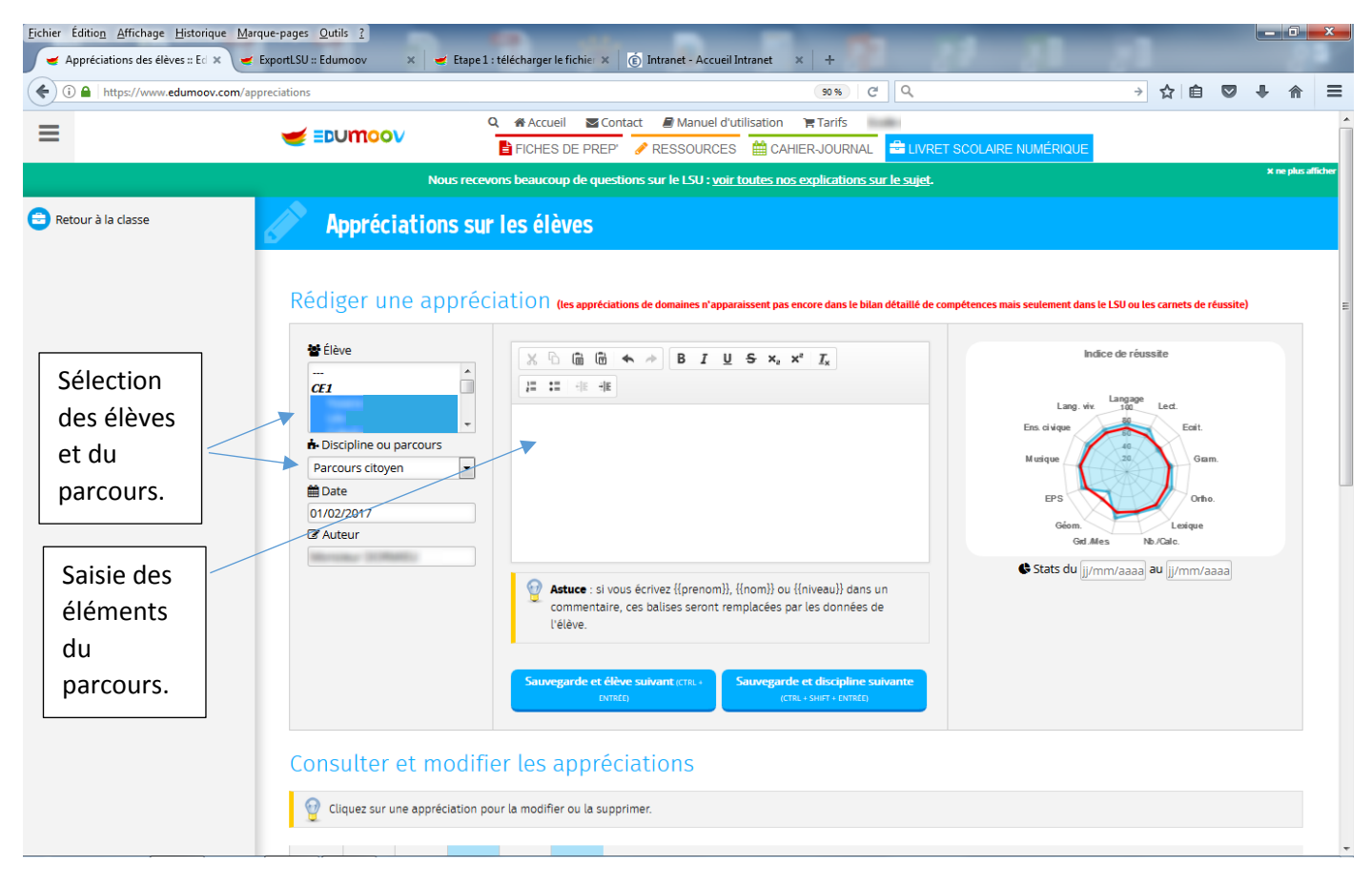

#### 4. la création des livrets LSU dans édumoov

Chaque enseignant doit générer des livrets périodiques officiels afin de permettre le transfert vers LSU.

Choisir « Livret Scolaire Numérique »  $\rightarrow$  « Liste de vos classes »  $\rightarrow$  « Accéder à la classe »

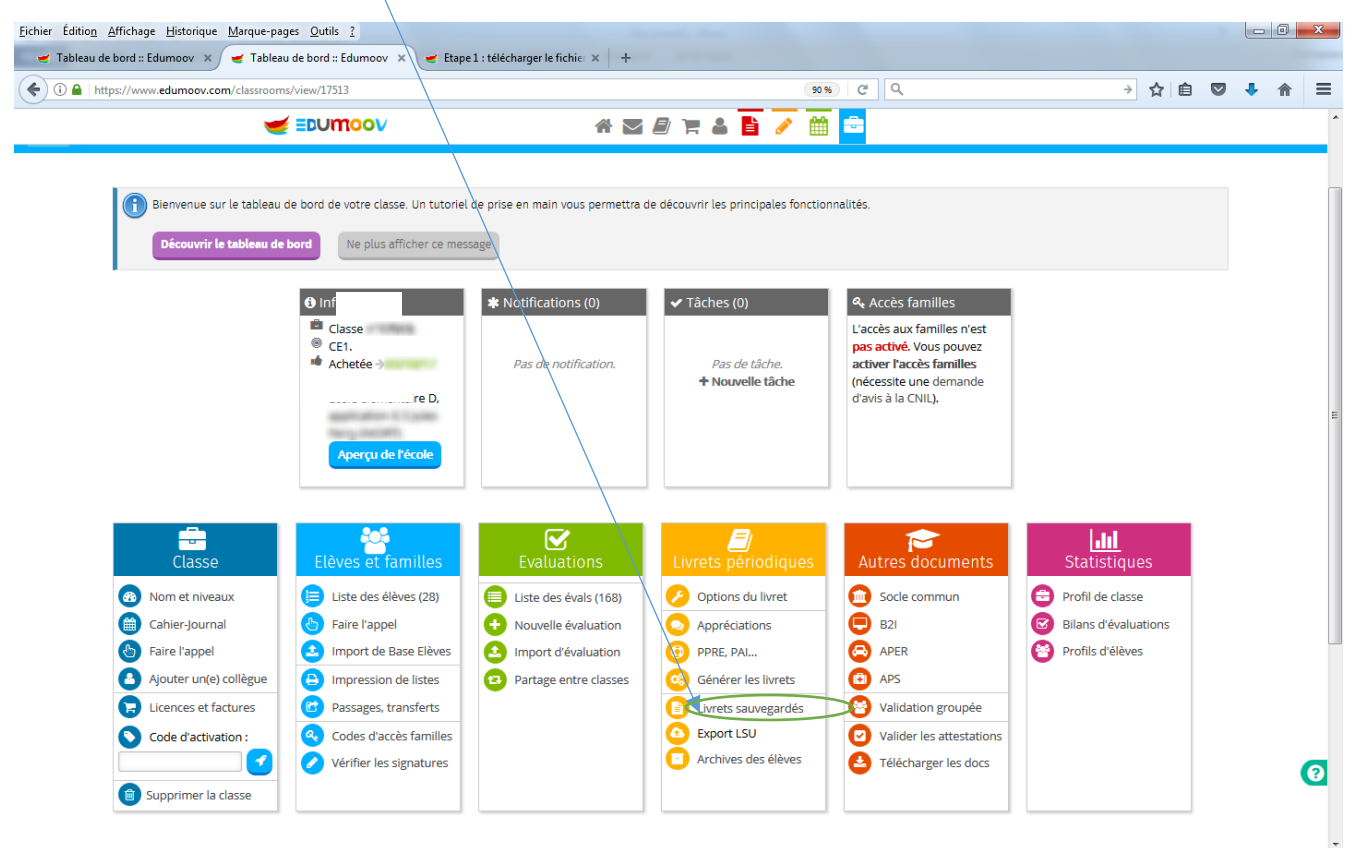

# Image B : Sélectionner le livret périodique officiel.

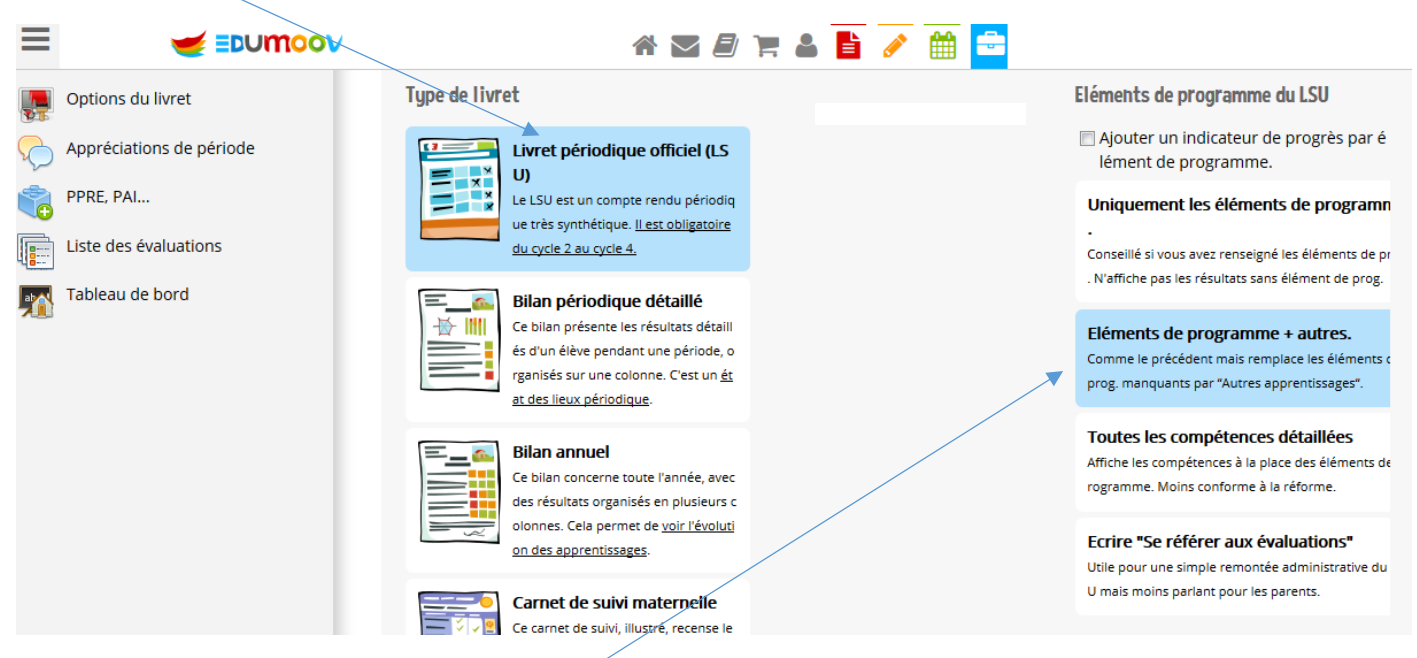

Sélectionner **Eléments de programme + autres** si vous n'avez pas renseigné les renseignements nécessaires au LSU (au moins 3 éléments des domaines et sous domaines et un élément de programme issu du

Créé par Laurent Métayer, complété par Bruno Blanchet équipe TICE 79

référentiel de programme). Attention : les appréciations générales sont indispensables pour pouvoir exporter les livrets vers le LSU.

En bas de cette page, vous allez sélectionner la période et les élèves puis cliquer sur « générer le livret ».

| -          | Tableau de bord :: Edumoov 🗙 🗹 🥣 Générat  | ration des livrets périodi 🗴 🥃 Etape 1 : télécharger le fichie/ 🗴 🕂                       |               |
|------------|-------------------------------------------|-------------------------------------------------------------------------------------------|---------------|
| (+)        | (i) A https://www.edumoov.com/pupils/get_ | et_notebook S0 % C Q                                                                      | → ☆ 自 🛡 🖡 斋 ≡ |
| Ξ          | <b>~</b>                                  | 🗲 EDUMOOV 🔗 🖉 🖹 🖉 🛗 🔁                                                                     | A             |
|            | Options du livret                         | Choix de la période Intitulé du livret, de la périod                                      | le            |
| $\bigcirc$ | Appréciations de période                  | Premier trimestre, du 01/09/2016 au 31/12/2016  Configurer les périodes Premier trimestre |               |
|            | PPRE, PAI                                 | Elèves                                                                                    |               |
|            | Liste des évaluations                     | Remplacer le niveau des éléves par la mention suivante (pris en compte si renseigné) :    |               |
|            | Tableau de bord                           | V CE1                                                                                     |               |
|            |                                           |                                                                                           |               |
|            |                                           | ▼<br>▼                                                                                    |               |
|            |                                           |                                                                                           |               |
|            |                                           |                                                                                           |               |
|            |                                           |                                                                                           |               |
|            |                                           |                                                                                           |               |
|            |                                           |                                                                                           |               |
|            |                                           | <b>V</b>                                                                                  |               |
|            |                                           |                                                                                           | E             |
|            |                                           |                                                                                           |               |
|            |                                           |                                                                                           |               |
|            |                                           |                                                                                           |               |
|            |                                           |                                                                                           |               |
|            |                                           |                                                                                           |               |
|            |                                           |                                                                                           | -             |
|            |                                           |                                                                                           |               |
|            |                                           |                                                                                           |               |
|            |                                           |                                                                                           |               |
|            |                                           |                                                                                           |               |
|            |                                           |                                                                                           |               |
|            |                                           |                                                                                           |               |

Les enseignants devront générer des livrets LSU pour chaque période.

| <u>F</u> ichier Éditio <u>n</u> <u>A</u> ffichage <u>H</u> istorique <u>M</u> ar | que-pages <u>O</u> utils <u>?</u> |                                                                                    | and the second second                                                   |                                                  |                                     |       |  | 0 | x |
|----------------------------------------------------------------------------------|-----------------------------------|------------------------------------------------------------------------------------|-------------------------------------------------------------------------|--------------------------------------------------|-------------------------------------|-------|--|---|---|
| 🚽 Tableau de bord :: Edumoov 🛛 🖌 🥃                                               | Livrets périodiques d'évaluati    | 🔾 🥣 Etape 1 : télécharger le fichie                                                | * × +                                                                   |                                                  |                                     |       |  |   |   |
| ( I https://www.edumoov.com/pu                                                   | pils_files                        |                                                                                    |                                                                         | 90% C Q                                          |                                     | → ☆ [ |  | ⋒ | ≡ |
| =                                                                                |                                   |                                                                                    | * • • • • •                                                             | 🧭 🗰 🚘                                            |                                     |       |  |   | * |
| Générer un livret                                                                | Livrets pério                     | diques d'évaluation                                                                | ns générés                                                              |                                                  |                                     |       |  |   | 1 |
| Accès des familles                                                               |                                   |                                                                                    |                                                                         |                                                  |                                     |       |  |   |   |
| Signatures des docs                                                              | Fichier temporaire                | : ce livret sera supprimé automat                                                  | tiquement dans quelques jours s'i                                       | l n'est pas sauvegardé.                          |                                     |       |  |   |   |
| Options du livret                                                                | Fichier sauvegardé                | non publié : seul(e) l'enseignanti                                                 | e) peut le consulter. Le livret sera                                    | conservé dans le dossier scolaire                | de l'élève.                         |       |  |   |   |
| Tableau de bord                                                                  | Fichier sauvegardé                | <b>et publié :</b> les parents et l'élève p<br>de pages paires dans les fichiers f | peuvent le consulter sur Educlasse<br>usionnés (pour l'impression recto | e.fr. Le livret sera conservé dans le<br>/verso) | dossier scolaire de l'élève.        |       |  |   | = |
|                                                                                  | TOUS                              | Premier trimestre<br>Le 04/12/2016 à 11h40                                         | Deuxième trimestre<br>Le 26/03/2017 à 12h22                             | LSU - Premier trimestre<br>(temp.)               | LSU - Deuxième trimestre<br>(temp.) |       |  |   |   |
|                                                                                  |                                   | Dus fusionnés en un seul PDF                                                       | Dus fusionnés en un seul PDF                                            | Le 23/05/2017 à 16h08                            | Le 23/05/2017 à 16h09               |       |  |   |   |
|                                                                                  |                                   | Tous séparés dans un ZIP                                                           | Tous séparés dans un ZIP                                                | Tous fusionnés en un seul PDF                    | Tous fusionnés en un seul PDF       |       |  |   |   |
|                                                                                  |                                   | Supprimer tout                                                                     | Supprimer tout                                                          | Tous séparés dans un ZIP                         | Tous séparés dans un ZIP            |       |  |   |   |
|                                                                                  |                                   | Gil sopprinter cost                                                                | CB Sobburner conc                                                       | Sauvegarder                                      | E Sauvegarder                       |       |  |   |   |
|                                                                                  |                                   |                                                                                    |                                                                         | We Publier pour les parents                      | Publier pour les parents            |       |  |   |   |
|                                                                                  | 1000                              |                                                                                    |                                                                         | ၍ Supprimer tout                                 | Supprimer tout                      |       |  |   |   |
|                                                                                  | CE1                               |                                                                                    |                                                                         |                                                  |                                     |       |  |   |   |
|                                                                                  | Statements research               | <b>1</b> 6                                                                         | <b>b</b> 🛩 (j)                                                          | <u>∎</u> ≈ ∰                                     | <b>1</b> 🗁 🖓                        |       |  |   |   |
|                                                                                  | 1001100100                        | <mark>12</mark> 🛩 👌                                                                | D 🖛 🔂                                                                   | 🔁 🚍 🛩 🎝 🔤                                        | 2 🖂 🛩 🎝                             |       |  |   |   |
|                                                                                  | COLUMN TWO IS NOT                 | <mark>E ()</mark>                                                                  | <b>B</b> 🛩 👌                                                            | <b>8 ≈</b> 4                                     | <b>1</b> 🔜 🥪 🕤                      |       |  |   |   |
|                                                                                  | CONTRACTOR NAMES                  | <b>B</b> 🕶 🚮                                                                       | 🖪 🖙 🕤                                                                   | 🖪 🔚 🛩 👌 🗾                                        | B 🚍 🛩 👌                             |       |  |   |   |
|                                                                                  | 100001-0001-0001                  | <b>B</b> 🕶 👌                                                                       | <u>B</u> 🛹 👌                                                            | 🖪 🖃 🛹 🕤 🛛 💆                                      | 8 🗃 🛹 🕤                             | -     |  |   |   |
|                                                                                  | the local designed                | <b>B</b> 🛩 👌                                                                       | <b>B</b> 🖘 👌                                                            | 🖪 🚍 🛹 🐧 🔤                                        | <b>B</b> = ~ ()                     |       |  |   |   |
|                                                                                  | International Automatics          | <b>₽</b> ∞ 3                                                                       | 2 - 3                                                                   | <u>8</u> <b>-</b> ≪ 3                            | 8 🚍 🛩 🕤                             | •     |  |   |   |
|                                                                                  | Intelligence of the local data    | <b>B</b> 🖘 🕤                                                                       | <b>B</b> 🛩 👌                                                            | B = ~ 3                                          | 8 🗃 🛩 🌖                             | -     |  |   |   |
|                                                                                  |                                   | P 🖛 👌                                                                              | <u>B</u> 5]                                                             | <u>R</u> = - 61                                  | 1 🔁 🖃 🚭 🕤                           |       |  |   |   |

Créé par Laurent Métayer, complété par Bruno Blanchet équipe TICE 79

Les livrets LSU apparaissent alors dans la liste des livrets. La petite coche verte valide le fait que le livret est exportable vers l'application officielle du LSU. Si une croix orange apparait, c'est qu'il manque certains critères obligatoires (au moins 3 domaines de compétence complétés et une appréciation générale) et que **Eléments de programme + autres** (voir image B) n'a pas été coché.

## 5. Exporter le fichier des livrets LSU dans Edumoov

Le directeur et les enseignants peuvent exporter les livrets LSU vers l'application officielle : le directeur peut le faire pour tous les fichiers des enseignants de l'école et l'enseignant ne peut le faire que pour ses fichiers.

Dans les copies d'écran ci-dessous, vous verrez celles qui correspondent au compte directeur celles des comptes des enseignants .

Dans l'aperçu école, le directeur a accès au bouton « Export LSU ».

| ) 🛈 🚔 https://www.edumoov.com/       | /schools/vîew/39934                                          | /                            |                                                                                                    |                                                                                      | 90 %                | C Q         |                         | ÷ \$                                                                                         |            | •         |                                 |
|--------------------------------------|--------------------------------------------------------------|------------------------------|----------------------------------------------------------------------------------------------------|--------------------------------------------------------------------------------------|---------------------|-------------|-------------------------|----------------------------------------------------------------------------------------------|------------|-----------|---------------------------------|
|                                      |                                                              | IOV                          | <b>*</b>                                                                                                |                                                                                      | a 🖹 🧪 🛍             | <b></b>     |                         |                                                                                              |            |           |                                 |
| Créer une nouvelle classe            |                                                              |                              |                                                                                                    |                                                                                      |                     |             |                         |                                                                                              |            |           |                                 |
| Commander des licences<br>tilisation | Informa                                                      | tions administrativ          | /es                                                                                                    |                                                                                      |                     |             |                         |                                                                                              |            |           |                                 |
| ictions de direction :               | /                                                            |                              |                                                                                                    |                                                                                      |                     |             |                         |                                                                                              |            |           |                                 |
| Projets de répartitions              | Adresse                                                      |                              |                                                                                                    | Contact                                                                              |                     |             | Direction               |                                                                                              |            |           |                                 |
| Tableaux synthétiques                | Nom de l'étab                                                | blissement                   |                                                                                                    | Téléphone                                                                            |                     |             | Nom du directeur ou de  | la directrice                                                                                |            |           |                                 |
| Signature du directeur               | École éléme                                                  | entaire                      |                                                                                                    | Fax                                                                                  |                     |             | Genre du directeur ou d | le la directrice                                                                             |            |           |                                 |
| Appréciations du directeur           | Adresse                                                      |                              |                                                                                                    | ? /                                                                                  |                     |             | Homme 🖋                 |                                                                                              |            |           |                                 |
| Registres d'appel                    | dt                                                           |                              |                                                                                                    | courrier                                                                             | and a second second |             | Un compte utilisa       | iteur a été as                                                                               | socié à la | a directi | on.                             |
| Import de fichier d'élèves           | Année scolaire                                               | e affichée sur les documents |                                                                                                    |                                                                                      |                     |             |                         |                                                                                              |            |           |                                 |
| 🖌 🖛                                  | 0.0000000000000000000000000000000000000                      |                              |                                                                                                    |                                                                                      |                     |             |                         |                                                                                              |            |           |                                 |
| Export LSU                           | 2016-2017 a                                                  | 1.                           |                                                                                                    |                                                                                      |                     |             |                         |                                                                                              |            |           |                                 |
| Export LSU                           | 2016-2017 a<br>Classes<br>Num.                               | de l'école                   | Niveau(x)                                                                                               | Nb<br>Elèves                                                                         | Admin.              | Enseignant  | ප)                      | Création                                                                                     | Etat       |           |                                 |
| Export LSU                           | 2016-2017 a<br>Classes<br>Num.<br>1                          | de l'école<br>Intitulé       | Niveau(x)                                                                                               | Nb<br>Elèves<br>22                                                                   | Admin.              | Enseignanti | es)                     | Création<br>21/10/2014                                                                       | Etat       |           | 0                               |
| ) Εχροπ LSU                          | 2016-2017 a<br>Classes<br>Num.<br>1<br>2                     | de l'école<br>Intitulé       | Niveau(x)<br>СР<br>СР                                                                                   | Nb         Elèves           22         20                                            | Admin.              | Enseignant  | es)                     | Création<br>21/10/2014<br>21/10/2014                                                         | Etat       |           | 0                               |
| Export LSU                           | 2016-2017 d<br>Classes<br>Num.<br>1<br>2<br>3                | de l'école<br>Intitulé       | Niveau(х)<br>СР<br>СР<br>СР                                                                             | Nb         Elèves           22         20           28         28                    | Admin.              | Enseignant  | es)                     | Création<br>21/10/2014<br>21/10/2014<br>21/10/2014                                           | Etat       |           | 0                               |
| Export LSU                           | 2016-2017 a<br>Classes<br>Num.<br>1<br>2<br>3<br>4           | de l'école<br>Intitulé       | Niveau(x)           CP           CP           CP           CP           CE1           CE1-CE2           | Nb           Elèves           22           20           28           27              | Admin.              | Enseignanti | es)                     | Création<br>21/10/2014<br>21/10/2014<br>21/10/2014<br>12/10/2015                             | Etat       |           | 0<br>0<br>0                     |
| Export LSU                           | 2016-2017 /<br>Classes<br>Num.<br>1<br>2<br>3<br>4<br>5      | de l'école<br>Intitulé       | Niveau(X)           CP           CP           CE1           CE1-CE2           CE2-CM1                   | Nb           Elèves           22           20           28           27           25 | Admin.              | Enseignant  | es)                     | Création<br>21/10/2014<br>21/10/2014<br>21/10/2014<br>12/10/2015<br>03/10/2016               | Etat       |           | 0<br>0<br>0<br>0                |
| Export LSU                           | 2016-2017 J<br>Classes<br>Num.<br>1<br>2<br>3<br>4<br>5<br>6 | de l'école<br>Intitulé       | Niveau(x)           CP           CP           CE1           CE1-CE2           CE2-CM1           CM1-CM2 | Nb           22           20           28           27           25           27     | Admin.              | Enseignant  | es)                     | Création<br>21/10/2014<br>21/10/2014<br>21/10/2014<br>12/10/2015<br>03/10/2016<br>21/10/2014 | Etat       |           | 0<br>0<br>0<br>0<br>0<br>0<br>0 |

On trouve dans cette page, la liste des livrets générés par les enseignants et prêts à être exportés.

Le directeur peut choisir d'exporter les livrets d'une classe ou les livrets de toutes les classes.

|            |                            | A 🗹                                 | 8 🐂 🕹 🗎 🥖                      | 🗰 😑                         |                                                                                                    |  |
|------------|----------------------------|-------------------------------------|--------------------------------|-----------------------------|----------------------------------------------------------------------------------------------------|--|
| de l'école | Niveau                     | a                                   | a550                           |                             |                                                                                                    |  |
|            | TOUS 🔻                     | 1                                   | TOUTES 💙                       | •                           | Afficher les élèves                                                                                              |  |
|            |                            |                                     | OUTES                          |                             |                                                                                                    |  |
|            |                            | n<br>1                              | * 84855 - CE1<br>* 84853 - CE2 |                             |                                                                                                    |  |
|            | 🚹 Vous ne pouvez choisir q | u'un bilan par période et par élève | * 84854 - CE2                  | s bilans inutile            | 5.                                                                                                    |  |
|            |                            | n                                   | * 84852 - CM1                  |                             |                                                                                                    |  |
|            |                            |                                     | ° 84856 - CP                   |                             |                                                                                                    |  |
|            | Informations sur la direct | rice ou le difecteur                |                                |                             | Dránom                                                                                                    |  |
|            | Monsieur 💌                 | B                                   | m                              |                             | Prenom                                                                                                    |  |
|            |                            |                                     |                                |                             | and the second second second second second second second second second second second second second second second |  |
|            |                            |                                     |                                |                             |                                                                                                    |  |
|            | Elèves                     | Période, trimestre o                | u semestre n° 🛛 📝 Pério        | de, trimestre ou semestre n | <ul> <li>Période, trimestre ou semestre n°</li> </ul>                                                            |  |
|            |                            | 1                                   | 2                              |                             | 3                                                                                                    |  |
|            | CP.                        |                                     | and the second                 |                             |                                                                                                    |  |
|            | <b>A</b>                   |                                     | me trimestre                   |                             |                                                                                                    |  |
|            | -                          |                                     | LSU - Deuxiè<br>me trimestre   |                             |                                                                                                    |  |
|            |                            |                                     | LSU - Deuxiè                   |                             |                                                                                                    |  |
|            | -                          |                                     | me trimestre                   |                             |                                                                                                    |  |
|            | <b>A</b>                   |                                     | LSU - Deuxiè<br>me trimestre   |                             |                                                                                                    |  |
|            |                            |                                     | LSU - Deuxiè                   |                             |                                                                                                    |  |
|            |                            |                                     |                                |                             |                                                                                                    |  |
|            | -                          |                                     | me trimestre                   |                             |                                                                                                    |  |
|            | <b>±</b>                   |                                     | LSU - Deuxiè<br>me trimestre   |                             |                                                                                                    |  |
|            |                            |                                     | LSU - Deuxié                   |                             |                                                                                                    |  |
|            | -                          |                                     | me trimestre                   |                             |                                                                                                    |  |
|            | ▲                          |                                     | LSU - Deuxiè<br>me trimestre   |                             |                                                                                                    |  |
|            |                            |                                     |                                |                             |                                                                                                    |  |

Il faut donc sélectionner les périodes concernées par le transfert puis cliquer sur « télécharger le fichier d'export »

Enregistrer le fichier exporté (au format xml) sur le bureau, dans mes documents ou dans un dossier que vous avez clairement identifié.

# 6. Importer le fichier dans l'application officielle du LSU

Pour vous connecter à l'application LSU, vous devez vous connecter à l'intrant de l'académie. Vous trouverez le lien menant vers le LSU dans le cadre « Mes applications ».

Le protocole à suivre est clairement expliqué dans le tutoriel d'édumoov :

https://www.edumoov.com/guide/164/Manuel-d-utilisation/Etape-2--deposer-les-fichiers-d-export-sur-la-Base-Nationale-LSU-5-min